## From ITS OD & Learning Guide

## **VMWare Horizon**

## **Use VMWare Horizon for Remote Access**

- 1. Continue to use the <u>http://support.hshs.org</u> page for the installation of remote access software **on your personal device only (**i.e. this does not apply to HSHS owned/provided devices).
- 2. Access https://home.hshs.org to log in to HSHS Home.
- 3. When prompted to log in, be sure to verify/select the correct domain.
  - Username

    password

    LISHSAD.ORG

    Sign in

    Change to a different domain

    VMVVARE

**4.** Upon successful log in, select the desired applications/icons from the displayed **HSHS Home** window.

The screen displayed below is a sample to illustrate how the window appears.

Your available applications/icons may be different than shown below.

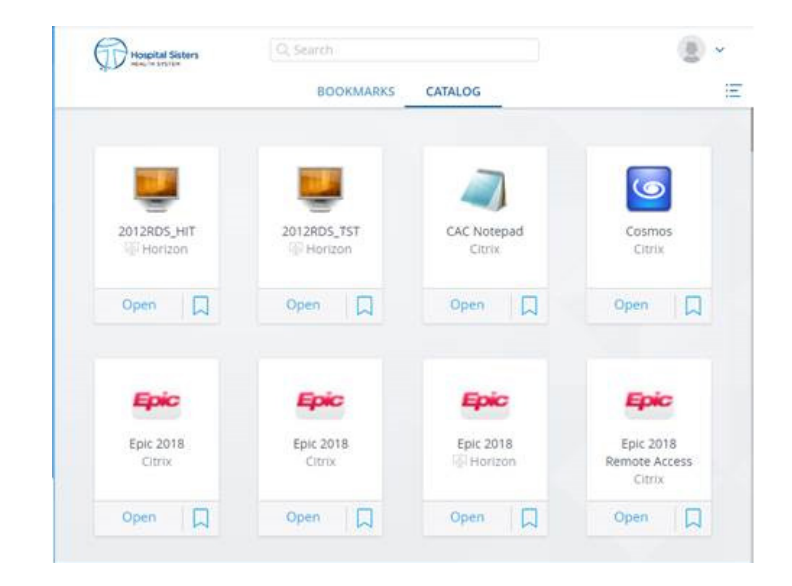